## 画像の加工と合成

## **Microsoft Photo Editor**

(sample 建物)

- 1.画像の回転:「イメージ」 「回転」 方向を選択 「OK」 (「角度を指定」は、90 度ずつ以外は不可?)
- 2.サイズの変更:「イメージ」 「サイズ変更」 大きさを指定 「OK」 滑らかにする:拡大時のギザギザを補正する。
- 3. 画質の調整:「イメージ」 「調整」または「自動調整」 赤・緑・青(RGB): 色別に調整も可能
- 4.切り抜き
  - (1)トリミング(切り抜き)の操作選択ボタンをクリック 切り抜く範囲を選択 「イメージ」 「トリミング」 「OK」
  - (2)トリミングダイアログボックスの設定(形状)
     切り落とし「四角」:選択した四角形に画像を切り抜く
     切り落とし「楕円」:選択範囲に内接する楕円形に切り抜く
  - (3)トリミングダイアログボックスの設定(白の飾り枠)
    「余白」に数値を設定:画像の周りに白く縁取り
  - (4)トリミングダイアログボックスの設定(コーナーの形状) 切り落とし「四角」のとき、各コーナーの形状を指定可能
- 5. 一部をぼかす・シャープにする ツールバーの「ぼかしブラシ」「シャープブラシ」でドラッグする ブラシのサイズと形状変更:アイコンの上で右クリック
- 6.特殊効果の設定

(sample スフィンクス)

ペイント

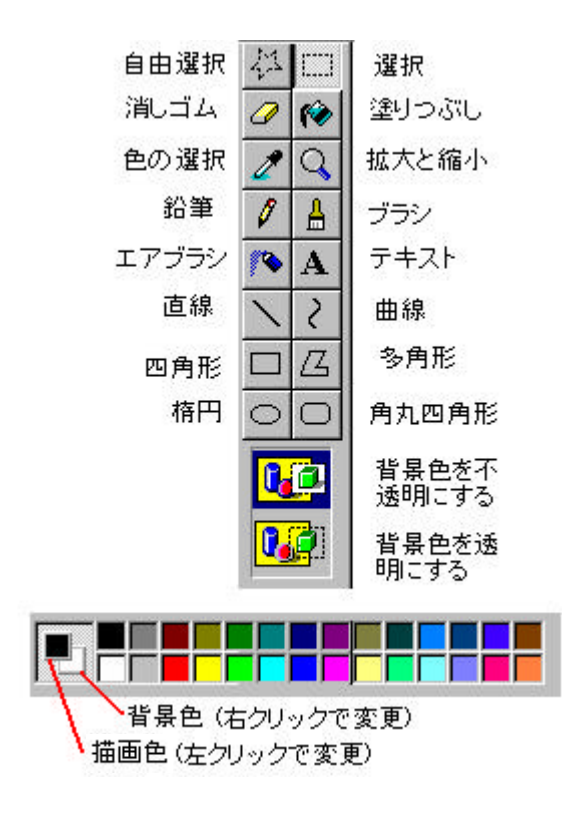

(sample ベンチ)

- 1.画像の大きさを変更する。(傾ける)
- 2.画像を反転・回転する。
- 3.キャンバスを拡大・縮小する。(トリミング:範囲選択 ドラッグ)
- 4. 画面表示を拡大する。
- 5. 色の設定(描画色:クリック、背景色:右クリック、パレット:ダブルクリック)
- 6.鉛筆・ブラシ・エアブラシツールを使う。(ドラッグ、右ボタンでドラッグ)
- 7. 直線・曲線ツールを使う。(Shift+ドラッグ:45度ずつ)
- 8.矩形ツールを使う。(枠のみ・塗りのみ・両方、Shift+ドラッグ:円・正方形)
- 9.その他のツールを使う。(消しゴム、塗り、スポイト)
- 10.文字を入れる。
- 11.背景を透明・不透明にする。
- 12.画像を合成する。
  - (1)ゴリラ+眼鏡
  - (2)建物 2 + 鳥
  - (3)花+文字